# PX314

# AC+ Dimmer 24 x 3600W

# INSTRUKCJA OBSŁUGI APLIKACJI PC

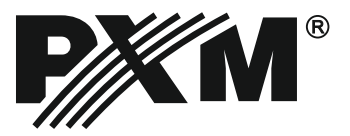

# **SPIS TREŚCI**

| 1. Ustawienia sieciowe sterownika3                                                                                                    |
|----------------------------------------------------------------------------------------------------|
| 2. Zmiana konfiguracji sieciowej komputera3                                                                                                    |
| 3. Instalacja oprogramowania                                                                                                    |
| 4. Budowa i funkcjonalność okna aplikacji na komputery klasy PC7                                                                                    |
| <u>5. Podsumowanie</u>                                                                                                    |
| 6. Urządzenia                                                                                                    |
| <u>6.3 Ustawienia</u><br><u>6.3 Letwia</u><br><u>6.3 Letwia</u><br><u>6.3 Letwia</u><br><u>6.3 Letwia</u><br><u>6.3 Letwia</u><br><u>6.3 Letwia</u> |
| 6.3.2 Ustawienia sieci Ethernet                                                                                                    |
| <u>6.3.5 Art-Net</u>                                                                                                    |
| 7. Wgrywanie/zapis konfiguracji                                                                                                    |

Producent zastrzega sobie możliwość wprowadzania zmian w funkcjonowaniu i obsłudze ściemniacza, mających na celu ulepszenie wyrobu.

Rev. 1.0

PXM Marek Żupnik spółka komandytowa tel.: 12 626 46 92 ul. Przemysłowa 12 30-701 Kraków

fax: 12 626 46 94 e-mail: info@pxm.pl Internet: <u>www.pxm.pl</u>

# 1. USTAWIENIA SIECIOWE STEROWNIKA

Urządzenie pozwala na ustawienie adresu IP w dowolnej podsieci. Domyślny adres IP urządzenia ustawiany jest zgodnie ze standardem ArtNet w podsieci 2.0.0.0/8.

# 2. ZMIANA KONFIGURACJI SIECIOWEJ KOMPUTERA

Procedura zmiany konfiguracji sieciowej komputera różni się w zależności od systemu operacyjnego komputera. System Windows 7 jest tutaj przedstawiony jako przykład.

Zmiana konfiguracji sieciowej komputera z systemem Windows odbywa się następująco:

- 1. Kliknij menu Start 🔗
- 2. Wybierz zakładkę [Panel Sterowania]
- 3. Przejdź do zakładki [Sieć i Internet]
- 4. Wejdź do [Centrum sieci i udostępniania]
- 5. W lewym panelu okna wybierz [Zmień ustawienia karty sieciowej]
- 6. Kliknij prawym przyciskiem myszy na [Połączenia lokalne]
- 7. Z menu kontekstowego wybierz [Właściwości]
- 8. Kliknij dwukrotnie [Protokół internetowy w wersji 4]

| Właściwości: Połączenie lokalne                                                                                                    |
|----------------------------------------------------------------------------------------------------|
| Sieć                                                                                                    |
| Połącz, używając:                                                                                                    |
| Realtek PCIe GBE Family Controller                                                                                                    |
| Konfiguruj<br>To połączenie wykorzystuje następujące składniki:                                                                                                    |
| ✓       Klient sieci Microsoft Networks         ✓       Kaspersky Anti-Virus NDIS 6 Filter         ✓       Hammonogram pakietów QoS         ✓       Udostępnianie plików i drukarek w sieciach Microsoft N         ✓       - Protokół internetowy w wersji 6 (TCP/IPv6)         ✓       - Protokół internetowy w wersji 4 (TCP/IPv6)         ✓       - Sterownik We/Wy mapowania z odnajdywaniem topolo         ✓       - Responder odnajdywania topologii warstwy łącza |
| Zainstaluj Odinstaluj Właściwości<br>Opis<br>Protokół kontroli transmisji/Protokół internetowy (TCP/IP).<br>Domyślny protokół dla sieci rożległych, umożliwiający<br>komunikację połączonych sieci różnych typów.                                                                                                    |
| OK Anuluj                                                                                                    |

#### 9. Zaznacz [Użyj następującego adresu IP:]

Aby połączyć się bezpośrednio (komputer-sterownik) z nowym sterownikiem (z wgraną konfiguracją domyślną) należy użyć przykładowych ustawień:

Adres IP:2.0.0.2Maska podsieci:255.0.0.0Brama domyślna:2.0.0.1

Zmiana konfiguracji sięciowej komputera z systemem Mac OS X odbywa się następująco:

- 1. Kliknij menu Start 🌒
- 2. Wybierz zakładkę [Preferencje systemowe...]
- 3. Przejdź do zakładki [Sieć] 🚺
- 4. Wybierz [Konfuguruj IPv4]→[ręcznie]

| $\bullet \bullet \circ < >$                              |     | Sieć                                             |                                                                  | Q Szukaj         |
|----------------------------------------------------------|-----|--------------------------------------------------|------------------------------------------------------------------|------------------|
|                                                          | L   | okalizacja: Automatycznie                        | •                                                                |                  |
| Wi-Fi     Połączono     Ethernet     Nie połączono       | (î: | Status: <b>Kabel o</b><br>Kabel Eth<br>urządzeni | dłączony<br>ernet nie jest podłączony lub di<br>e nie odpowiada. | ugie             |
| <ul> <li>Bluetooth PAN</li> <li>Nie połączono</li> </ul> | *   | Konfiguruj IPv4:                                 | ręcznie                                                          | 0                |
|                                                          |     | Adres IP:                                        | 2.0.0.2                                                          |                  |
|                                                          |     | Maska podsieci:                                  | 255.0.0.0                                                        |                  |
|                                                          |     | Router:                                          | 2.0.0.1                                                          |                  |
|                                                          |     | Serwer DNS:                                      |                                                                  |                  |
|                                                          |     | Domeny przeszukiwania:                           |                                                                  |                  |
|                                                          |     |                                                  |                                                                  |                  |
| + - *                                                    |     |                                                  | Z                                                                | aawansowane ?    |
|                                                          |     |                                                  | Pomóż mi Za                                                      | chowane Zastosuj |

#### 5. Potwierdź wybór klikając [Zastosuj]

Przykładowe ustawienia:

Adres IP:2.0.0.2Maska podsieci:255.0.0.0Brama domyślna:2.0.0.1

# 3. INSTALACJA OPROGRAMOWANIA

# 3.1. Platforma Windows

Oprogramowanie może być zainstalowane w systemie Windows XP lub nowszym. Procedura instalacji oprogramowania może się różnić w zależności od systemu operacyjnego komputera. System Windows 7 jest tutaj przedstawiony jako przykład.

Instalacja przebiega następująco:

1. Otwórz plik instalacyjny, kliknij [Dalej] aby przejść do instalacji oprogramowania.

Plik instalacyjny dołączony jest do sterownika na płycie CD, lub dostępny do pobrania ze strony

http://pxm.pl

| Ustawienia PX314                              | < |
|-----------------------------------------------|---|
| Ustawienia - PX314<br>Kreator ustawień PX314. |   |
|                                               |   |
| Dalej Zakończ                                 |   |

2. Wybierz katalog w którym zostanie zainstalowane oprogramowanie. Potwierdź wybór klikając w klawisz [**Dalej**].

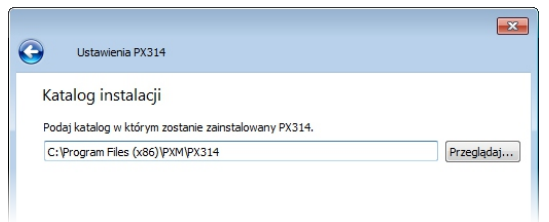

3. Zaznacz komponenty które chcesz zainstalować, po czym kliknij [Dalej].

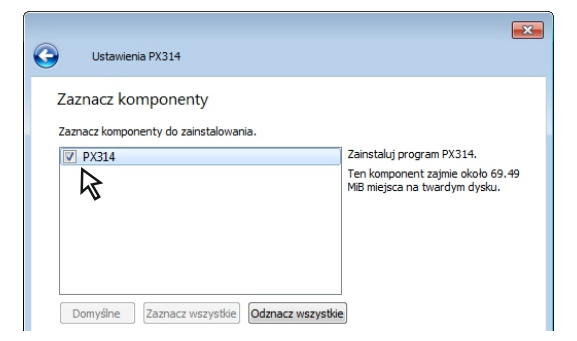

4. Przeczytaj dokładnie umowę licencyjną, jeśli zgadzasz się na warunki umowy kliknij przycisk [**Dalej**], aby kontynuować instalację.

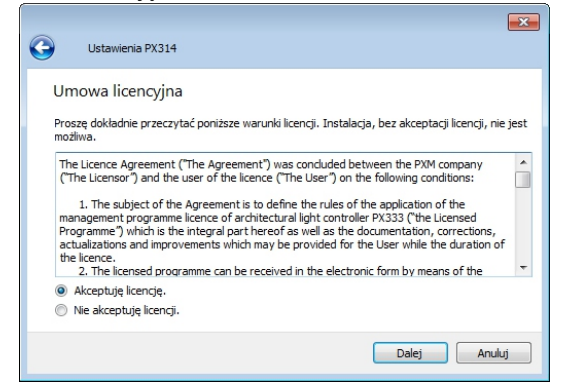

5. Wybierz menu startowe, w którym chcesz utworzyć skrót do programu. Możesz również zmienić nazwę katalogu, następnie kliknij przycisk [**Dalej**].

|     | Ustawienia PX314                                                                                     |
|-----|----------------------------------------------------------------------------------------------------|
| Skr | ót menu startowego                                                                                   |
| Wyb | ierz menu startowe, w którym utworzyć skrót do programu. Możesz również podać nazwę<br>ego katalogu. |
|     |                                                                                                    |
| PXN | 1/PX314                                                                                              |

6. Instalator zapyta ponownie, czy chcesz zainstalować oprogramowanie, kliknij [**Zainstaluj**] jeśli się zgadzasz.

7. Kiedy na ekranie pojawi się okno zakończenia instalacji, naciśnij [**Zakończ**] aby opuścić kreatora instalacji. Jeśli chcesz przejść do programu, w okienku wyboru zaznacz [**Uruchom PX314 teraz**].

8. System Windows wyświetli alert zabezpieczenia systemu Windows, aby móc korzystać z oprogramowania PX314, musisz zezwolić na dostęp.

#### 3.2. Inne platformy

Aplikacja może zostać zainstalowana na systemie Mac OS X (wersji 10.8 lub nowszej) lub na systemie Linux. Instalacja oprogramowania przebiega analogicznie jak w przypadku platformy Windows.

# 4. BUDOWA I FUNKCJONALNOŚĆ OKNA APLIKACJI NA KOMPUTERYKLASYPC

Informacje prezentowane w programie zgrupowane są na panelu podzielonym na zakładki: [**Podsumowanie**], [**Urządzenia**], oraz w menu głównym w postaci menu rozwijalnego: [**Plik**], [**Urządzenia**], [**Język**], [**Pomoc**]. Ponadto, centralną część okna aplikacji zajmuje obszar roboczy (panel główny).

W zależności od zakładki wybranej w panelu, zmienia się zawartość panelu głównego.

Przejście w panelu do zakładki [Urządzenia], w której dostępne są:

| [Kanały]        | - ustawienie parametrów kanałów wyjściowych,                       |
|-----------------|--------------------------------------------------------------------|
| [Programowanie] | - definiowanie scen i programu, które mogą być uruchomione w razie |
|                 | braku sygnału DMX,                                                 |
| [Ustawienia]    | - zarządzanie krzywymi charakterystyk, ustawienia: sieci,          |
|                 | wentylatora, Art-Net, opcji no signal, wyświetlacza oraz           |
|                 | zabezpieczenia urządzenia hasłem.                                  |

Pasek menu aplikacji składa się z 4 kategorii:

#### [Plik]:

- Nowy dodaje do listy nową domyślną konfigurację
- Otwórz otwiera istniejący i zapisany wcześniej plik z konfiguracją
- Zapisz następuje wyświetlenie okna wyboru miejsca zapisania pliku, należy wpisać nazwę pliku, plik będzie posiadał rozszerzenie \*.cfg314.
- Wyjście kończy działanie aplikacji

#### [Urządzenia]:

- Wyszukaj
   następuje wyszukanie dimmerów w sieci
   Odczytaj konfigurację
   wyświetla listę dimmerów z którymi aplikacja jest połączona, następnie należy wybrać urządzenia z którego chce się pobrać konfigurację. W przypadku gdy nie jest się połączonym z żadnym urządzeniem aplikacja wyświetli stosowny komunikat
- Wyślij konfigurację podobnie jak w "Odczytaj konfigurację" aby wysłać konfigurację należy być połączonym z dimmerem

#### [**Język**]:

- Angielski

- Polski

#### [Pomoc]:

| - Instrukcja | - otwiera instrukcję obsługi (instrukcja jest wyświetlana w języku jaki jest |
|--------------|------------------------------------------------------------------------------|
|              | ustawiony w aplikacji                                                        |
| - Kontakt    | - wyświetla dane kontaktowe producenta                                       |
| - Info       | - wyświetla informacje o oprogramowaniu                                      |

- O Qt - informacje na temat użytej biblioteki Qt (wersji, jej licencji)

Aplikacja może połączyć się z 16 dimerami (PX314) dostępnymi w sieci. Dimerom można nadawać etykiety, w celu łatwiejszego rozróżnienia.

Rozpoczęcie pracy z aplikacją odbywa się następująco:

1. Z menu wybierz [Urządzenia] → [Wyszukaj]

Aplikacja wyświetli komunikat "Wyszukiwanie urządzeń. Proszę czekać"

W przypadku, gdy aplikacja nie znajdzie urządzeń wyświetli komunikat "Nie znaleziono żadnych urządzeń".

2. W oknie wyboru urządzeń [**Urządzenia**] zaznacz ☑ przy urządzeniu lub urządzeniach z którymi chcesz się połączyć oraz potwierdź wybór klikając "OK"

3. Aplikacja zapyta cię czy "pobrać konfigurację z urządzeń", jeśli się zgadzasz wybierz "Yes", aplikacja wyświetli komunikat "Pobieranie wszystkich konfiguracji. Proszę czekać"

# 5. PODSUMOWANIE

Wygląd zakładki [Podsumowanie]:

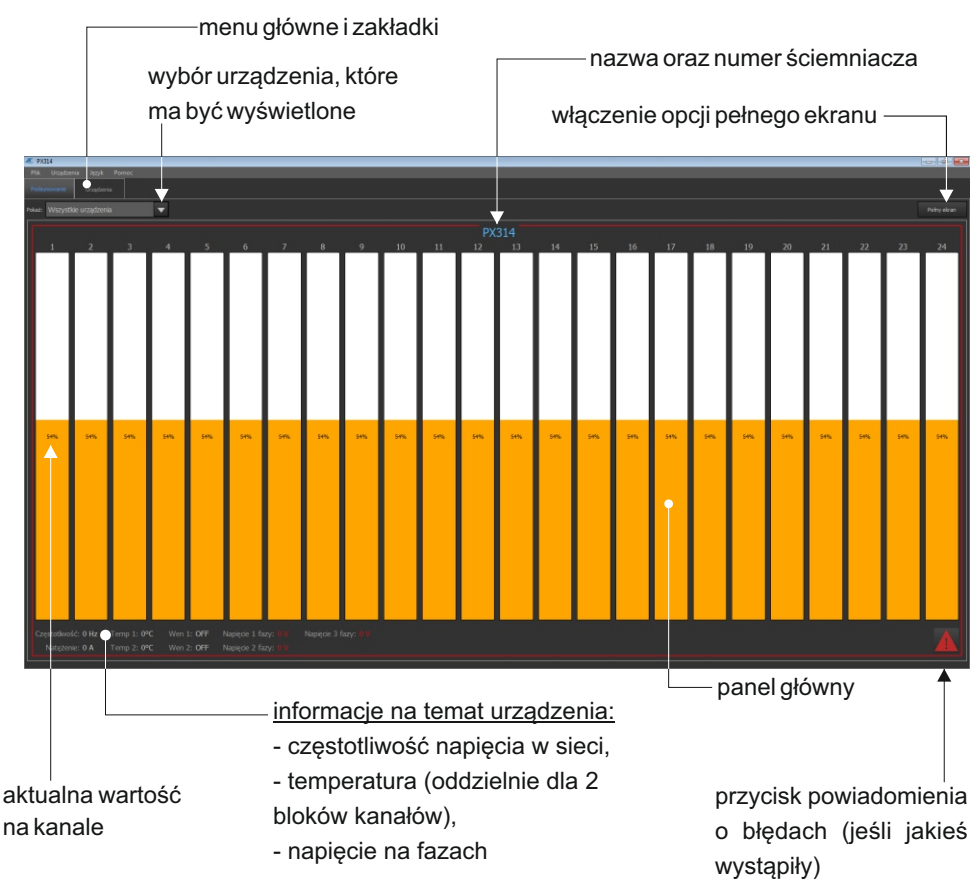

Na ekranie może być wyświetlone jedno, wybrane urządzenie lub wszystkie urządzenia, z którymi jest aktualnie połączona aplikacja. Po najechaniu kursorem myszy na wybrany kanał zostaną wyświetlone poniższe informacje:

- Wyjście
- Wartość wejścia
- wyjście na danym kanale, wartość podana w % - wartość na kanale wyliczona z wejść
- Bezpiecznik
- Tryb mergowania
- DMX1
- DMX2
- Artnet1
- Artnet2
- Artnet3

- stan bezpiecznika, informacje o błędach

- wartości na wejściu

# 5.1 Błędy

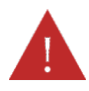

Przycisk powiadomienia o błedach wyświetlany jest na ekranie, w momencie, kiedy w ściemniaczu zostanie wykryty jeden z błędów (aby wyświetlić informacje o błędach należy kliknać w ikonkę ostrzeżenia):

- BRAK FAZY- błąd, brak napięcia na danej fazie (kontakt z serwisem);
- FAZA BŁAD 1- błąd; błąd wewnętrzny (kontakt z serwisem);
- MODUŁ NIE ODPOWIADA błąd, brak komunikacji z modułem (kontakt z serwisem);
- BRAK TERMISTORA błąd, uszkodzenie termistora (kontakt z serwisem);
- TERMISTOR ZWARTY bład, termistor jest zwarty (kontakt z serwisem);
- ZWARTE WYJŚCIE błąd, zwarcie kanału (kontakt z serwisem);

•BRAK BEZPIECZNIKA - ostrzeżenie, bezpiecznik nie załaczony lub brak jednej z faz zasilajacych;

- PRZECIAŻENIE ostrzeżenie, przeciążenie prądowe kanału;
- ZWARTY TRIAK błąd, zwarty triak (kontakt z serwisem);
- OTWARTY OBWÓD ostrzeżenie, otwarty obwód lub przepalona żarówka.

Komunikaty dzielą się na błędy i ostrzeżenia - błędy wyświetlane są na czerwono, a ostrzeżenia na pomarańczowo.

UWAGA: W przypadku zwarcia obwodu wyjściowego, dimmer automatycznie rozłącza obwód. Należy wówczas wyłaczyć urządzenie z zasilania i sprawdzić przyczyne zwarcia.

Funkcja [Czyść błędy] - zatwierdzenie błędów (przyczyna błędu musi być najpierw usunięta).

Aby wrócić do okna podsumowania kanałów należy kliknąć ikonę

# 6. URZĄDZENIA

lista konfiguracji

| 🗶 P/314                                             |                                  |          |    |                          | - 4 👪 |
|-----------------------------------------------------|----------------------------------|----------|----|--------------------------|-------|
| Pik Uzgózenia Język Pomoc<br>Podaznowanie Uzgózenia |                                  |          |    |                          |       |
| Wyszkaj<br>Konfiguracja 1 [172.20.1.247]            | Kanały Programowanie Usławi      |          |    |                          |       |
| Konfiguracja 3 (127.0.0.1)                          | 1                                |          |    |                          |       |
|                                                     |                                  | 8        |    |                          |       |
|                                                     |                                  |          | 15 |                          |       |
|                                                     |                                  |          |    | 22                       |       |
| Dikryte; konfigurację                               | Zazneczone kanały: 1, 8, 15, 22, |          |    | Merge                    |       |
| Wyślj konfiguracje                                  |                                  | <b>M</b> |    | HIGH 🗸                   |       |
|                                                     | D402 I 🕇 :                       | <u></u>  |    | kzyna<br>Logarytmiczna 👻 |       |
|                                                     | Artret1 1                        | ái       |    | Podgrzewanie<br>OFF 🛛 🗸  | •     |
|                                                     | Artret2 1                        |          |    |                          |       |
| tible keefing acts                                  | Artret3 1                        | <u></u>  |    |                          |       |
|                                                     | Anako 1 🛉                        | <u></u>  |    |                          |       |
|                                                     |                                  |          |    |                          |       |

opcje konfiguracyjne

lista wybranych kanałów

okno robocze

Lista opcji konfiguracyjnych zawiera:

- [**Odczytaj konfigurację**] - otwiera okienko z wyborem urządzenia z którym jest połączony i dla którego konfiguracja ma zostać odczytana. Jeśli w urządzeniu jest ustawione hasło - wyświetla okienko do wpisania hasła

- [Wyślij konfigurację] - otwiera okienko z wyborem urządzenia z którym jest połączony i do którego zaznaczona konfiguracja ma zostać wysłana. Jeśli w urządzeniu jest ustawione hasło - wyświetla okienko do wpisania hasła

- [Wczytaj z pliku] - następuje wyświetlenie okna wyboru zapisanego na dysku pliku

- [Zapisz do pliku] - następuje wyświetlenie okna wyboru miejsca zapisania pliku, należy wpisać nazwę pliku, plik będzie posiadał rozszerzenie \*.cfg314.

- [Kopiuj konfigurację] - kopiuje zaznaczoną konfigurację

- [Wklej konfigurację] - wkleja skopiowaną konfigurację do innej zaznaczonej na liście

Aby zobaczyć konfigurację dimera należy ją z niego odczytać. Wszystkie dokonane zmiany w konfiguracji należy do dimera wysłać. Podczas odczytu i wysyłania konfiguracji użytkownik musi podać hasło administratora (jeśli jest ustawione)

[172.20.1.247] - adres IP urządzenia z którego ta konfiguracja została pobrana

[127.0.0.1] - konfiguracja lokalna (tzn. utworzona/przetrzymywana w pamięci aplikacji tzw localhost)

Podwójne kliknięcie prawym przyciskiem myszy w nazwę urządzenia w polu [**Wyszukaj**] otwiera okno edycji etykiety urządzenia. W oknie roboczym wyświetlona jest konfiguracja aktualnie zaznaczona na liście.

# 6.1 Konfiguracja kanałów

Zakładka kanały pozwala na ustawienie trybu mergowania oraz offsetu na wejściach dla każdego kanału w wybranej konfiguracji. Dla każdego kanału można również wybrać krzywą i ustawić parametr "podgrzewanie".

Kliknięcie w wybrany kanał powoduje jego zaznaczenie. Kliknięcie z wciśniętym Shift'em powoduje zaznaczenie zakresu kanałów, kliknięcie z wciśniętym Ctrl'em powoduje zaznaczenie kilku wybranych kanałów. Jeśli zaznaczonych jest kilka kanałów, parametry ustawiane są dla każdego z nich.

Mapowanie (ustawienie adresu kanału na wyjściach) odbywa się następująco:

1. Wybierz (w sposób opisany powyżej) kanał lub kanały, którym chcesz ustawić adres;

2. W polu adresu źródła wpisz wybrany adres. Wszystkie zaznaczone kanały zostaną zaadresowane tak samo;

3. Wciśnij przycisk **mil** a aplikacja ustawi kolejne adresy na zaznaczonych kanałach, począwszy od podanego adresu.

Użytkownik ma do wyboru następujące krzywe:

| LOGARYTMICZNA   | – charakterystyka logarytmiczna,                                              |
|-----------------|-------------------------------------------------------------------------------|
| LINIOWA         | – wartość na wyjściu jest wprost proporcjonalna do wartości na                |
|                 | wejściu,                                                                      |
| WYKŁADNICZA     | – charakterystyka wykładnicza,                                                |
| ON/OFF          | <ul> <li>– charakterystyka dwupoziomowa,</li> </ul>                           |
| ODWRÓCONA       | – wartość na wyjściu jest odwrotnie proporcjonalna do wartości na<br>wejściu, |
| UŻYTKOWNIKA 1-5 | – 5 krzywych, które użytkownik może zdefiniować.                              |

Podgrzewanie (podżarzanie) kanału – 10 poziomów stopnia podżarzania do wyboru: OFF, Poziom 1 ÷ Poziom 9

Dostępne wartości trybu scalania:

- HIGH najwyższa z wartości;
- LAST ostatnia wartość;
- DMX1 wartość z wejścia DMX 1;
- DMX2 wartość z wejścia DMX 2;
- UNIVERSE 1- wartość z wejścia Art-Net 1;
- UNIVERSE 2 wartość z wejścia Art-Net 2;
- UNIVERSE 3 wartość z wejścia Art-Net 3;

is DMX1/DMX2 – wartość z wejścia DMX 1, jeśli jest na nim sygnał, jeśli nie ma – wejście DMX 2;

• is DMX1/DMX2 CAPTURE – gdy włączone są DMX 1 i DMX 2 to wybierana jest wartość z wejścia DMX 1. W momencie wyłączenia DMX 1 wartość z DMX 2 jest wybierana dopiero gdy osiągnie ona wartość wejścia DMX 1. Tryb ten pozwala na zapobieganie skokowym zmianom wartości.

• is DMX2/DMX1 – wartość z wejścia DMX 2, jeśli jest na nim sygnał, jeśli nie ma - wejście DMX 1;

• is DMX2/DMX1 CAPTURE – gdy włączone są DMX 1 i DMX 2 to wybierana jest wartość z wejścia DMX 2. W momencie wyłączenia DMX 2 wartość z DMX 1 jest wybierana dopiero po gdy osiągnie ona wartość wejścia DMX 2.

• is DMX1/UNVRS 1 – wartość z wejścia DMX 1, jeśli jest na nim sygnał, jeśli nie ma - wejście UNIVERS 1;

• is DMX1/UNVRS 1 CAPT. – gdy włączone są DMX 1 i UNIVERS 1 to wybierana jest wartość z wejścia DMX 1. W momencie wyłączenia DMX 1, wartość z UNIVERS 1 jest wybierana dopiero po gdy osiągnie ona wartość wejścia DMX 1.

• is UNVRS 1/DMX1 – wartość z wejścia UNIVERS 1, jeśli jest na nim sygnał, jeśli nie ma - wejście DMX 1;

• is UNVRS 1/DMX1 CAPT.– gdy włączone są DMX 1 i UNIVERS 1 to wybierana jest wartość z wejścia UNIVERS 1. W momencie wyłączenia UNIVERS 1, wartość z DMX 1 jest wybierana dopiero po gdy osiągnie ona wartość wejścia UNIVERS 1.

• ALWAYS ON – kanał zawsze załączony.

#### 6.2 Panel programowania

Zakładka programowanie pozwala zdefiniować wygląd wszystkich dostępnych scen oraz utworzyć z nich program.

#### 6.2.1 Edycja sceny

Wybranie z menu rozwijalnego [SCENA] pozwala na edycje jednej ze 128 scen.

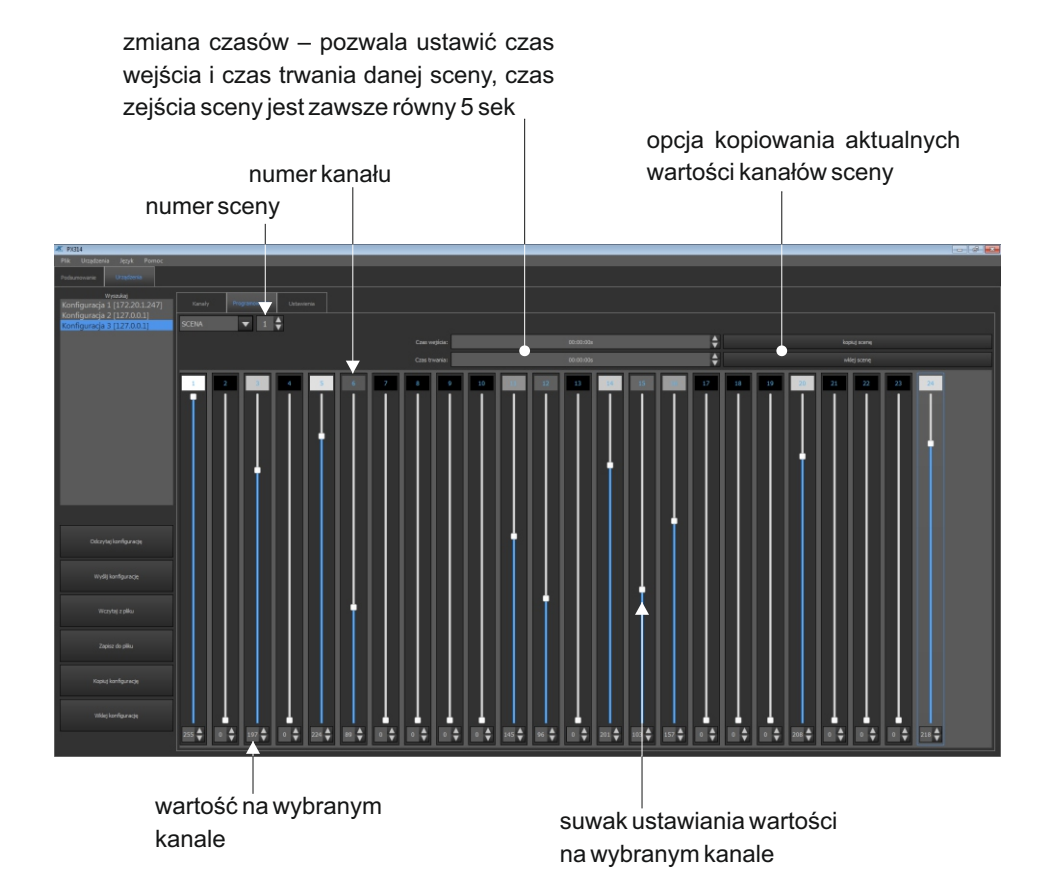

# 6.2.2 Edycja programu

Zakładka [**Programowanie**] pozwala zdefiniować wygląd wszystkich dostępnych scen oraz utworzyć z nich program.

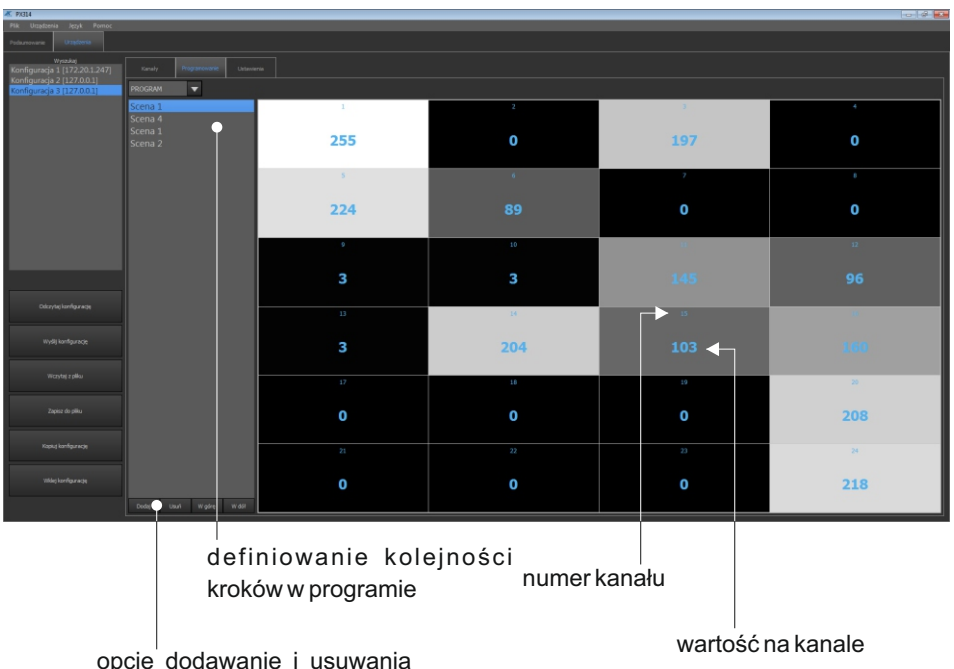

opcje dodawanie i usuwania kolejnych kroków programu, zmianę ich kolejności

Możliwe jest zdefiniowanie jednego programu, który składa się z 64 kroków i przypisanych do nich scen.

# 6.3 Ustawienia

W zakładce [Ustawienia] znajdują się wszystkie pozostałe ustawienia dimmera:

- edycja krzywych
- ustawienia sieci Ethernet
- ustawienia ArtNet
- ustawienia wentylatora
- ustawienia wyświetlacza
- hasła
- ustawienia "Braku sygnału"

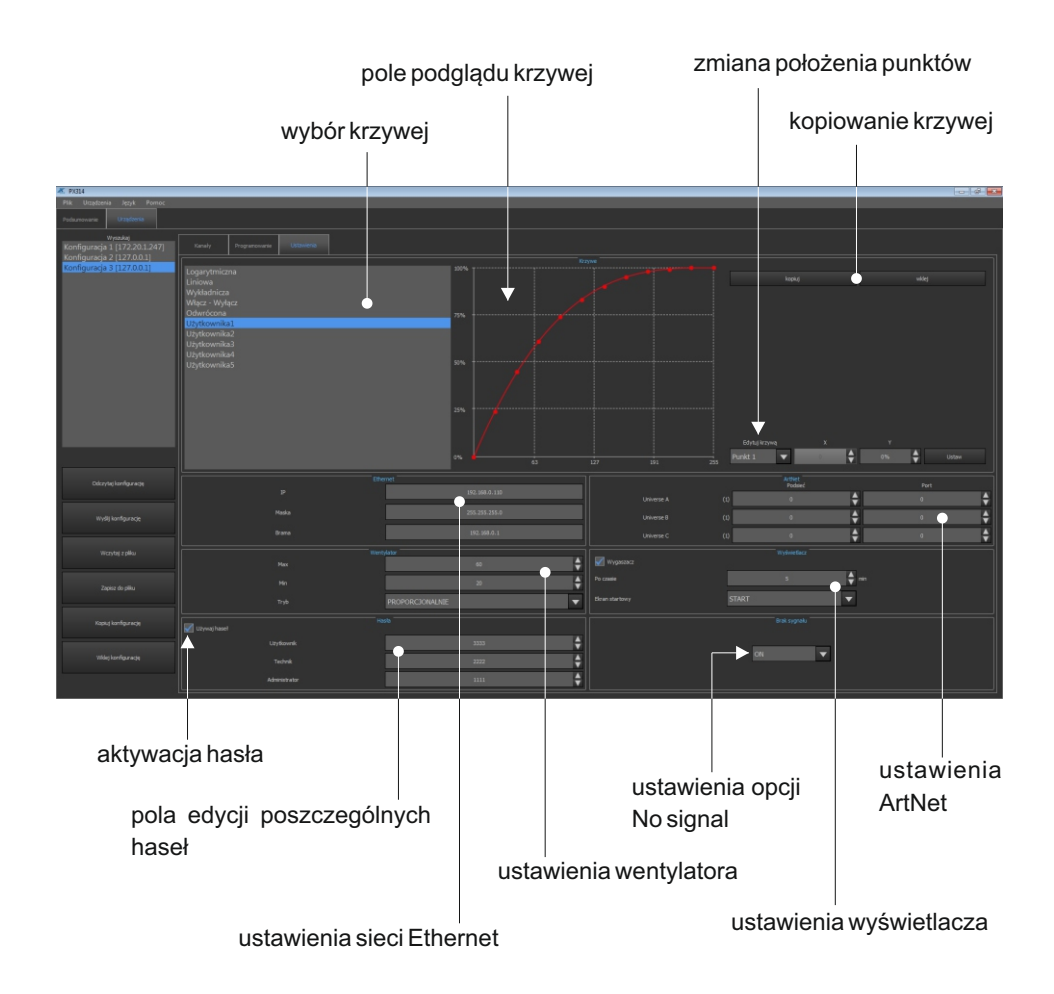

## 6.3.1 Edycja krzywych

W urządzeniu dostępnych jest 10 krzywych: 5 fabrycznych oraz 5 definiowanych przez użytkownika. Krzywe fabryczne można podglądać oraz kopiować. Krzywe użytkownika można edytować i kopiować.

Dla krzywych fabrycznych obok podglądu wyświetlany jest przycisk [**Kopiuj**]. Dla krzywych użytkownika dostępne są przyciski [**Kopiuj**] i [**Wklej**].

Wciśnięcie przycisku [**Kopiuj**] pozwala na skopiowanie wartości wybranej krzywej (krzywych fabrycznych i użytkownika) do jednej z pięciu krzywych użytkownika, wklejenie jest możliwe po wybraniu przycisku [**Wklej**].

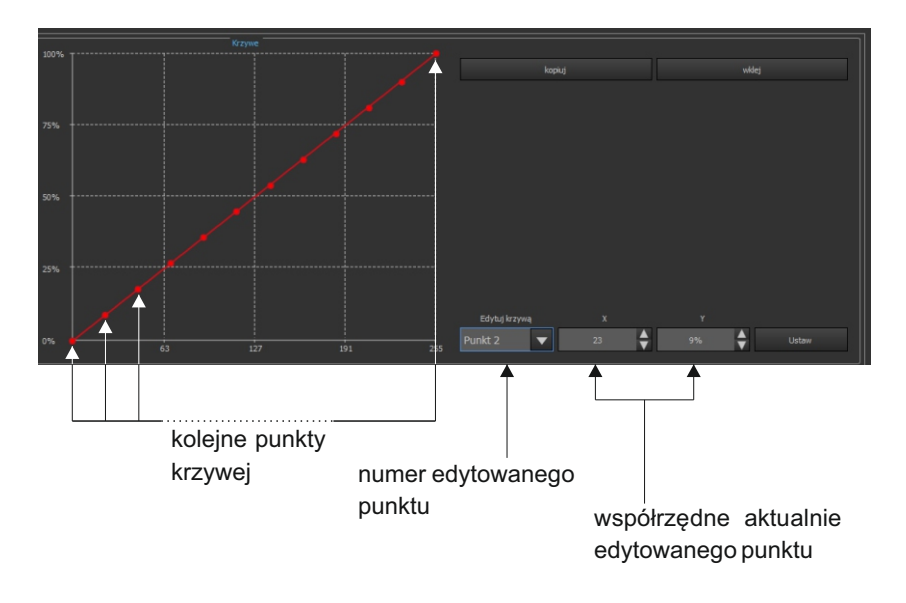

UWAGA: Punkt pierwszy definiowanej krzywej musi zawsze posiadać współrzędną x równą 0.

Konfiguracja krzywej użytkownika:

1. W menu [**Urządzenia**] → [**Ustawienia**] wybierz krzywą użytkownika, np. [**Użytkownika1**]

2. Wpisz wartości wejściowe kanałów (współrzędna x) oraz wartości mocy wyjściowej kanału (współrzędna y) dla dwunastu punktów. Każdą zmianę wartości zaakceptuj klikając przycisk **[Ustaw]** 

Krzywa zostanie narysowana pomiędzy wyznaczonymi punktami. Krzywa może być tworzona z 2 do 12 punktów.

**UWAGA**: Pod uwagę brane są tylko punkty dla których wartości na osi x podane są narastająco. Wpisanie wartości x mniejszej niż poprzednia wpisana powoduje, ze brane będą pod uwagę tylko te punkty, które spełniają zasadę narastania wartości x.

# 6.3.2 Ustawienia sieci Ethernet

W menu [Ethernet] dostępne są ustawienia sieciowe dimmera: IP, maska i brama.

## 6.3.3 Wentylator

#### Zabezpieczenia termiczne dimmera

Urządzenie wyposażone jest w wbudowany automatyczny układ ograniczania mocy. Dimmer monitoruje temperaturę grup kanałów, w przypadku przekroczenia temperatury 65°C następuje automatyczne ograniczenie mocy wyjściowej. Ograniczenie to jest liniowe w zakresie 65°C - 80°C, to znaczy, że przekroczenie temperatury 80°C spowoduje wyłączenie kanałów.

W menu wentylatora dostępne są poniższe ustawienia:

wysokość temp. przy której wentylator pracuje z maksymalną mocą

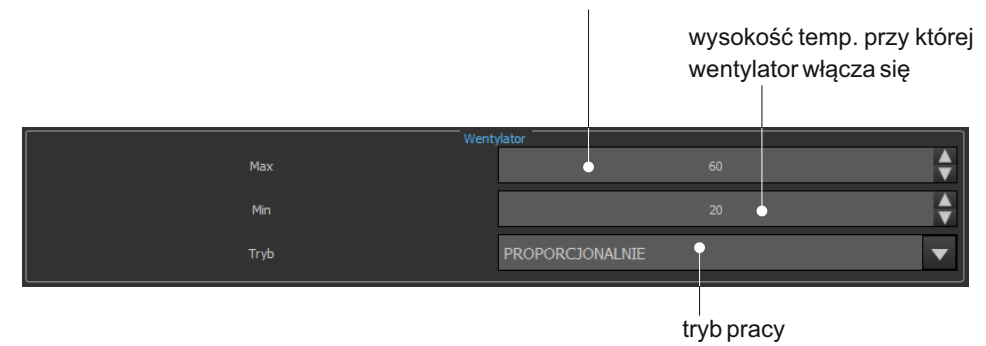

tryby działania wentylatora:

• PROPORCJONALNIE – wraz ze wzrostem temperatury (pomiędzy temp. minimalną i maksymalną) liniowo wzrasta wielkość przepływu strumienia powietrza

• HISTEREZA – po przekroczeniu określonej maksymalnej temperatury wentylator włącza się na 100%, poniżej temperatury minimalnej - wyłącza

ON – wentylator cały czas pracuje z maksymalną mocą

**UWAGA**: Urządzenie posiada zabezpieczenie, które włącza wentylator również wtedy, gdy prąd obciążenia któregokolwiek z wyjść przekroczy 5 A, lub sumaryczne nateżęnie prądu przekracza 20 A.

# 6.3.4 Hasła

Kategoria [Hasła] pozwala na ustawienie haseł dostępu do urządzenia dla 3 różnych kont:

|   | Hat Używaj haseł |      |          |
|---|------------------|------|----------|
| 4 | Użytkownik       | 3333 | <b></b>  |
|   | Technik          | 2222 | <b>A</b> |
|   | Administrator    | 1111 | <b>A</b> |
|   |                  |      | ,        |

wybranie tej opcji powoduje ustawienie hasła dostępu hasła administratora, technika i użytkownika (liczba z zakresu 0-9999) Urządzenie posiada 3 użytkowników, <u>których poziomy dostępu przedstawione są w tabeli</u> poniżej:

|                                                   | Bez logowania | Użytkownik | Technik | Administrator |
|---------------------------------------------------|---------------|------------|---------|---------------|
| Ekran startowy                                    | ✓             | ✓          | ✓       | $\checkmark$  |
| Ekran podsumowania                                | Х             | ✓          | ✓       | ✓             |
| Ekran podglądu kanału                             | Х             | ✓          | ✓       | $\checkmark$  |
| Uruchomienie<br>sceny/programu                    | Х             | Х          | ~       | $\checkmark$  |
| Ustawienie kanałów                                | Х             | Х          | ✓       | $\checkmark$  |
| Edycja scen/programu                              | Х             | Х          | ✓       | $\checkmark$  |
| Patchowanie kanałów                               | Х             | Х          | ✓       | $\checkmark$  |
| Ustawienie krzywych,<br>wentylatora, wyświetlacza | X             | Х          | ~       | $\checkmark$  |
| Ustawienia sieci Ethernet,<br>Art-Net             | Х             | Х          | Х       | $\checkmark$  |
| Zarządzanie<br>użytkownikami i hasłami            | Х             | Х          | Х       | $\checkmark$  |

## 6.3.5 Art-Net

W menu [**ARTNET**] dostępne są ustawienia adresu [**Podsieć**] oraz [**Port**] pozwalające wybrać Univers dla każdego z trzech portów wejściowych Art-Net.

## 6.3.6 Wyświetlacz

W menu wyświetlacza dostępne są ustawienia wygaszacza ekranu. Można ustalić, czy wygaszacz ekranu ma się uruchamiać, jeśli tak, to po jakim czasie bezczynności i który z ekranów ma być widoczny po "wybudzeniu".

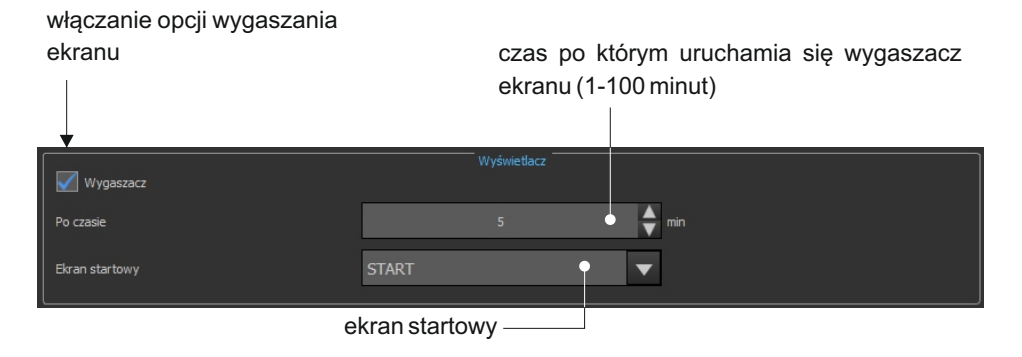

lista dostępnych ekranów startowych wyświetlających się po wznowieniu działania urządzenia:

- INFO
- LOGIN
- MENU
- PROGRAMOWANIE
- USTAWIENIA
- START

# 6.3.7 Reakcja na brak sygnału

W części [**Brak sygnału**] możliwe jest zaprogramowanie zachowania urządzenia w przypadku braku sygnału DMX.

#### Możliwe do wyboru opcje to:

| •ON<br>•OFF   | – wszystkie kanały zostaną włączone na 100%;<br>– wszystkie kanały zostana wyłączone: |
|---------------|---------------------------------------------------------------------------------------|
| SLOW TURN OFF | – nastąpi powolne wygaszanie wszystkich kanałów;                                      |
| • HOLD        | – na kanałach zostanie zatrzymana ostatnia wartość, sprzed zaniku sygnału;            |
| • SCENE       | – zostanie wyświetlona wybrana scena;                                                 |
| • PROGRAM     | – będzie odtwarzany program.                                                          |
|               |                                                                                       |

# 7. WGRANIE/ZAPIS KONFIGURACJI

Utworzoną konfigurację należy wgrać do dimmera:

- 1. Zaznacz konfigurację na liście konfiguracji po lewej stronie
- 2. Kliknij [Wyślij konfigurację]

Konfigurację można sobie również zapisać na dysku, aby to zrobić kliknij [Zapisz do pliku].

"Art-Net™ Designed by and Copyright Artistic Licence Holdings Ltd"